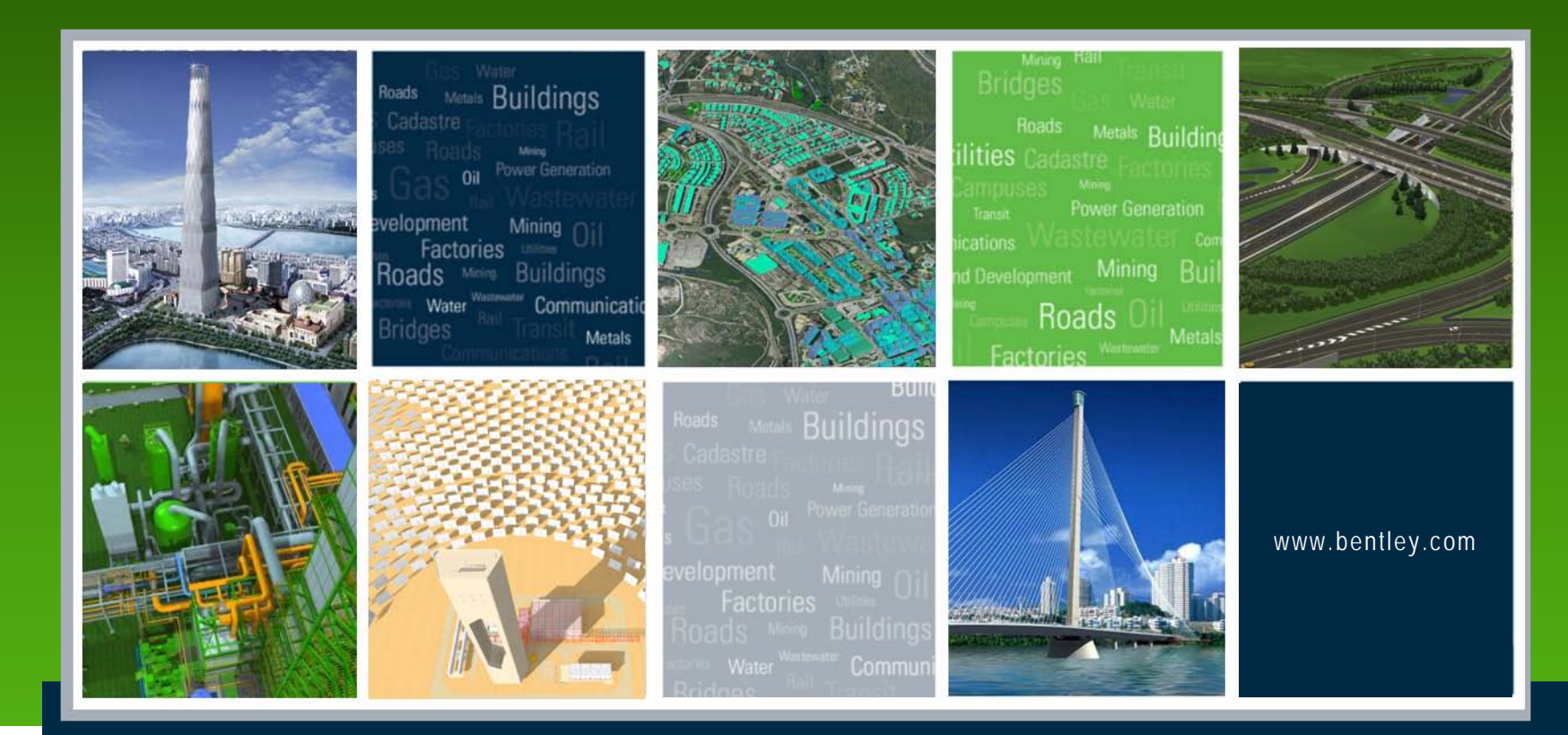

### **Customizing XSLs for XML Reporting**

Lisa Whitson, Transportation and Local Infrastructure Professional Services, Bentley Systems USA

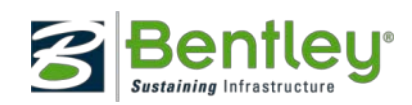

# What Reports are available in InRoads?

- Reporting can be accomplished in several ways:
  - Review type reports
    - Presentation / formatting controlled by the product
  - XML / XSL reports
    - Presentation / formatting controlled by the user (as defined in a style sheet / XSL file)
    - InRoads produces the XML data
    - InRoads *Report Browser* utilizes XSL to transform the XML data to text or HTML

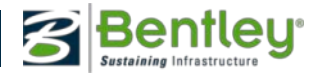

### Understanding XML

- Extensible Markup Language (XML) composed of tags and attributes and XML is used for data exchange
- <u>Extensible Stylesheet Language Transformation (XSLT)</u> Defines the presentation of an XML document
- XML must be well formed
- One root element with a unique name
- Elements are properly nested -- no overlap.
- Tags must be closed.
- XML is case sensitive
- All element attributes are enclosed in quotation marks

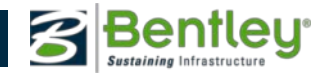

### What Can Style sheets Accomplish?

- Transform XML into HTM, text or another XML.
- Filter and sort XML data.
- Address parts of an XML document.
- Format XML data based on the data value, like displaying negative numbers in red.

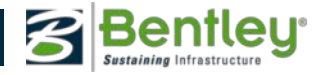

### **XSL Elements**

- xsl:apply-templates
- xsl:attribute
- xsl:call-template
- xsl:choose
- xsl:comment
- xsl:copy
- xsl:copy-of
- xsl:element
- xsl:for-each

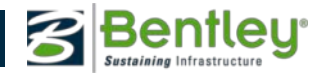

### **XSL Elements Continued**

- xsl:if
- xsl:include
- xsl:otherwise
- xsl:output
- xsl:param
- xsl:sort
- xsl:stylesheet
- xsl:template
- xsl:text

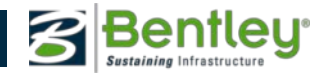

### InRoads XML Report Tool

- To Access select InRoads > Tools > XML Report
- The Report Tool Extracts an XML file from the InRoads binary data structures based on the criteria submitted.
- The XML file is temporary and written to the location of the systems TEMP variable
- Save any files to be reused to alternate location.

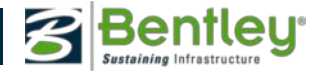

# **Report Browser**

- Manage "default" report style sheet for each type of report
- Style sheet "Help" documents what is required to use a specific style sheet
- Manage formatting with *Tools>Format Options* 
  - Decimal precision
  - Formatting
    - Stationing
    - Angles
    - Directions
    - Slopes
- Allows *multiple* looks at the same data

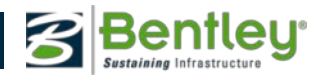

# **Report Browser**

🚳 Bentley InRoads Report Browser -

D:\program files\Bentley\InRoads Group V

IntersectingAlignmentStations

LegalDescription

File Tools Help

Evaluation 🔁 Geometry - \Lambda Area.xsl \Lambda ControlLineData.xsl

|                                          | RIINNSPI                                       |                                |                               |                                              | Format Opt          | ions                   |                              |          |          |                 |                    |      |
|------------------------------------------|------------------------------------------------|--------------------------------|-------------------------------|----------------------------------------------|---------------------|------------------------|------------------------------|----------|----------|-----------------|--------------------|------|
|                                          |                                                |                                |                               |                                              |                     | 1                      | Mode                         | Precisi  | on       | Format          | Clos               | -    |
|                                          |                                                |                                |                               |                                              | Northing/Ea         | asting:                |                              | 0.123    | -        |                 |                    |      |
|                                          |                                                |                                |                               |                                              | Elevation:          |                        |                              | 0.122    |          |                 | Help               | þ    |
|                                          |                                                |                                |                               |                                              | Angular             |                        |                              | 1 123    |          |                 | 🗖 la shuda Ausadaa | e    |
|                                          |                                                |                                |                               |                                              | Angular.            | Degrees                | <u> </u>                     |          | -        | ddd^mm'ss.s'' 💌 | I Include Angular: | sumx |
|                                          |                                                |                                |                               |                                              | Slope:              |                        |                              | 0.1234   | •        | 50% 💌           |                    |      |
| Poptiou ToDoods Doport I                 |                                                |                                | 9.40.upsl                     |                                              | Use Alterna         | te Slope if Slope Exce | eds:                         | 10.0000% | 6        |                 |                    |      |
| Tools Help                               | prowser - C:\DUCUME~I\RICHAR~I.BRA\LU          | CALS~1\Temp\RPT                | 649.XMI                       |                                              | Alternate           | : Slope:               |                              | 0        | -        | 201             |                    |      |
|                                          |                                                |                                |                               |                                              |                     |                        |                              |          | <u> </u> | 2.0.1           |                    |      |
| \program files\Bentley\InRoa             | ds Group V8.11\XML Data\                       |                                | $\sim$                        |                                              | Linear:             |                        |                              | 0.123    | •        |                 |                    |      |
| ] Evaluation                             |                                                |                                | Horizonta                     | al Alignment Revi                            | eVI Station:        |                        |                              | 0.12     | -        | \$\$+\$\$.\$\$  |                    |      |
| Geometry                                 |                                                |                                |                               |                                              | Acres/Hect          | ares:                  |                              | 0.123    | -        |                 |                    |      |
| -Al Area.xsi<br>-Al Controll ineData xsl |                                                |                                |                               | Time: 2:45nm                                 | Area Unite:         |                        |                              | 0.120    |          |                 |                    |      |
| -A HorizontalAlignmentAnc                | Events.xsl                                     |                                |                               | nine: 2,40pm                                 | Area Onits.         |                        |                              | 0        | _        | _               |                    |      |
| A HorizontalAlignmentCur                 | veSetReview.xsl                                | Project:                       | Ramp E-287                    |                                              | Cubic Units:        |                        |                              | 0        | •        | Convert to Cubi | o Yards            |      |
| All HorizontalAlignmentDat               | a.xsl                                          | Description:                   |                               |                                              | Direction:          | Bearings               |                              | 0        | -        | ddd^mm'ss.s'' 💌 |                    |      |
| -Ag HorizontalAlignmentLen               | gtns.xsi                                       | File Name:                     | D:\data\Ram                   | p E287 - Prestressed Concr                   | ete Face            | Dista Free             |                              | 1        | _        | ,               |                    |      |
| HorizontalAlignmentR                     | Style Sheet Help                               | Last Revised:                  | Richard Brad                  | ,<br>Ishaw 10/11/2007 2:28:40 P              | M M H               | Right Face             | •                            | 1        |          |                 |                    |      |
| A HorizontalAlignmentS                   | Set as Default Surfaces                        | Innut Grid Factor              | 1.00000000                    | Note: All units in this report               | Vertical Ubs<br>are | ervation: Zenith       | -                            |          |          |                 |                    |      |
| -A] HorizontalAndVertical                | Set as Default Surface Check                   |                                |                               |                                              |                     |                        | <del>~</del>                 |          |          |                 |                    | _    |
| -All HorizontalElements                  | Set as Default Geometry                        |                                |                               |                                              |                     |                        | $\sim$ $\sim$ $\sim$         |          |          |                 |                    |      |
| - 👬 HorizontalEvents.xsl                 | Set as Default Station and Offset              | Alignme                        | nt Name: Rar                  | mp E-287                                     |                     |                        | Å. H                         |          |          |                 |                    |      |
| \Lambda HorizontalInterpolatec           | Set as Default Clearance                       | Alignment De                   | scription:                    |                                              |                     |                        |                              |          |          |                 |                    |      |
| -Ai ListCoordinates.xsl                  | Set as Default Stakeout                        | Alianm                         | ent Style: Def                | ault                                         |                     |                        | ×. III                       |          |          |                 |                    |      |
| -All ListCoordinatesStation              | Set as Default Legal Description               |                                | XX                            | Station                                      | Northing            | Fasting                |                              |          |          |                 |                    |      |
| -A: ProfileStationElevation              | Set as Default Map Check                       | $X \times X$                   | $X X \rightarrow$             |                                              | norung              | cusung                 | XIII                         |          |          |                 |                    |      |
| ProfilestationElevation                  | Set as Default Intersecting Alignment Stations | Element: Linear                |                               |                                              |                     |                        | $\langle \times     \rangle$ |          |          |                 |                    |      |
| -A ProjectAlignmentListin                | Set as Default Horizontal Annotation Tabling   | Element, Linear                | $\times$ $\sim$ $\rightarrow$ | C. 50.00                                     | 2020 7 50000        | 2055044 272            | XHI                          |          |          |                 |                    |      |
| -All SettingOutTable.xsl                 | Set as Default Cant                            | POB                            | ( piu )                       | 6+50.00                                      | 392827.606          | 2055811.372            |                              |          |          |                 |                    |      |
| A SlewDiagram.xsl                        | Set as Default Turnouts                        | PC                             | $\times 0$                    | 8+69.27                                      | 392895.958          | 2056019.715            | $\times$                     |          |          |                 |                    |      |
| SlewDiagramLegacyF                       | Set as Default Light Rail Manufacturing        | Tangentia                      | Direction:                    | N 71°50'12" E                                |                     |                        |                              |          |          |                 |                    |      |
| A: Traverse.xsl                          | Set as Default Horizontal Slew                 | Tangent                        | ial Length:                   | 219.269                                      |                     |                        |                              |          |          |                 |                    |      |
| -A TraverseCurveASCII.:                  | Set as Default Vertical Slew                   | $\mathbf{h}$                   |                               |                                              |                     |                        |                              |          |          |                 |                    |      |
| A TraverseCurveASCII2 -                  |                                                | Element: Circular              |                               |                                              |                     |                        |                              |          |          |                 |                    |      |
| A TraverseCurveASCII3                    | Set as Default Bridge                          | PC.                            | $\Delta \Delta n$             | 8+69.27                                      | 392895.958          | 2056019.715            |                              |          |          |                 |                    |      |
| -A I raversePoints.xsl                   | Set as Default Cross Section                   |                                | $\sim$ $\sim$                 | 10+54.63                                     | 392953 740          | 2056195 840            |                              |          |          |                 |                    |      |
| A: VerticalAlignment3Per                 | Set as Default End Area Volume                 |                                | <u> </u>                      | 10134:03                                     | 201524 027          | 2000100.040            |                              |          |          |                 |                    |      |
| VerticalAlignmentAnu                     | Set as Default Triangle Volume                 |                                | $\times 9\times$              | $\times$ $\times$ $\times$ $\times$ $\times$ | 391934.937          | 2006466,231            |                              |          |          |                 |                    |      |
| VerticalAlignmentBev                     | Set as Default Roadway Visibility              | RT X PT                        | $\times 0$                    | 12+37.94                                     | 392964.786          | 2056380.872            | XIII                         |          |          |                 |                    |      |
| -Ail VerticalAlignmentRev                |                                                |                                | Radius:                       | 1432,394                                     |                     |                        |                              |          |          |                 |                    |      |
| VerticalAlignmentRev _                   | Set as perault Survey                          | $\mathbf{X} \times \mathbf{X}$ | Delta:                        | 14°44'49" Right                              |                     |                        | XIII                         |          |          |                 |                    |      |
| \Lambda VerticalAlignmentSigh            | Set as Default Roadway Design                  | Degree of Curva                | ture (Arc):                   | 4°00'00"                                     |                     |                        | $\sim$                       |          |          |                 |                    |      |
| - A: VerticalEvents.xsl                  | Set as Default Superelevation                  | XXX                            | Length:                       | 368.674                                      |                     |                        | $\times$                     |          |          |                 |                    |      |
| - Ai VerticalInterpolatedSI              | Set as Default Template Library                |                                | Tangent:                      | 185 361                                      |                     |                        |                              |          |          |                 |                    |      |
| - All VerticalSlewDiagram. 🕫             |                                                |                                | Chord:                        | 867 657                                      |                     |                        | $\times$                     |          |          |                 |                    |      |
| LUS                                      |                                                |                                | Chora. /                      |                                              |                     |                        |                              |          |          |                 |                    |      |

11.845

11.944

Middle Ordinate:

-

External:

×

9

ics 📋 🛅 Images

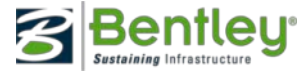

-

### Geometry Report Types Available

- Geometry
- Station Base
- Station Offset
- Clearance
- Stakeout
- Legal Description
- Map Check

10 | WWW.BENTLEY.COM

- Intersecting Alignment Stations
- Point Validation

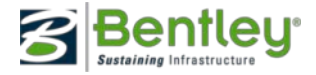

# Geometry Report

|                                                                                                    |                  |                         |                            |                                             | X X X X              | Station     | Elevation | Northing    | Easting                       |
|----------------------------------------------------------------------------------------------------|------------------|-------------------------|----------------------------|---------------------------------------------|----------------------|-------------|-----------|-------------|-------------------------------|
|                                                                                                    |                  |                         |                            | Element: L                                  | inear                |             |           |             | $\sim \sim$                   |
|                                                                                                    |                  |                         |                            |                                             | POB                  | 6+50.00     | 628.140   | 392827.606  | 2055811.372                   |
|                                                                                                    |                  |                         |                            |                                             | PVC                  | 6+74.00     | 627.545   | 392835.087  | 2055834.176                   |
|                                                                                                    |                  |                         |                            |                                             | Tangent Grade:       | -2.4800%    |           |             | $ \rightarrow  \rightarrow  $ |
| Horizontal and                                                                                                | Vertical Al      | lignment Re             | view Report                |                                             | Tangent Length:      | 24.000      |           |             | XXX                           |
|                                                                                                    |                  |                         |                            | Element: S                                  | Symmetrical Parabola |             |           |             | $\checkmark \lor \lor$        |
|                                                                                                    | Report Created   | : 10/11/2007            |                            |                                             | PVC                  | 6+74.00     | 627.545   | 392835.087  | 2055834.176                   |
|                                                                                                    | Time: 2          | :52pm                   |                            |                                             | PVI                  | 8+48.00     | 623.230   | 392889.328  | 2055999.506                   |
| Project: Ramn E-28                                                                                            | 7                |                         |                            |                                             | PVT                  | 10+22.00    | 625.293   | 392935.749  | 2056167.097                   |
| Description:                                                                                                  |                  |                         |                            |                                             | VLOW                 | 9+09.44     | 624.626   |             |                               |
| Elle Marrier Dividete/Der                                                                                     |                  |                         |                            |                                             | Length:              | 348.000     |           |             |                               |
| File Name: D:\data\Rar                                                                                        |                  | essed Concreteve        | amp ⊏-207.aig              |                                             | Entrance Grade:      | -2.4800%    |           |             |                               |
| Last Revised: Richard Bra                                                                                     | adshaw 10/11/200 | 7 2:43:19 PM            |                            | $\times \times \times \times \times \times$ | Exit Grade:          | 1.1856%     |           |             |                               |
| Input Grid Factor: 1.0000000                                                                                  | Note: All units  | In this report are in f | eet unless specified other | Geometry Report                             |                      |             |           |             | ×                             |
|                                                                                                    |                  |                         |                            | - Horizontal Alignments                     | Cogo Poir            | nts         |           | Apply       |                               |
| Horizontal                                                                                                    |                  |                         |                            | Include: ×                                  | + Include:           |             | +         |             | -                             |
| Alignment: Ram                                                                                                | p E-287          |                         |                            | Selected:                                   | Selected:            |             |           | Close       |                               |
| Horizontal<br>Description:                                                                                    |                  |                         |                            | Name Style<br>PED298 pedestal               | ▲ Name               | Description | n Style   | Filter      |                               |
| Horizontal Style: Defau                                                                                       | ult              |                         |                            | PED299 pedestal                             |                      |             |           | Preferences |                               |
|                                                                                                    | Station          | Northing                | Easting                    | Ramp E-287 Default                          |                      |             |           | Help        |                               |
| $\bigcirc$ $\bigcirc$ $\bigcirc$ $\bigcirc$ $\bigcirc$ $\bigcirc$ $\bigcirc$ $\bigcirc$ $\bigcirc$ $\bigcirc$ |                  |                         |                            | SA1 slab<br>SA2 slab                        |                      |             |           |             |                               |
| Element: Linear                                                                                               |                  |                         |                            | SA3 slab                                    |                      |             |           |             |                               |
| POB (piO)                                                                                                    | 6+50.00          | 392827.606              | 2055811.372                | SA4 slab                                    | <b>T</b>             |             |           |             |                               |
| $\times$ PC $\times$ () $\times$                                                                              | 8+69.27          | 392895.958              | 2056019.715                | 1949 3100                                   |                      |             |           |             |                               |
| Tangential Direction:                                                                                         | N 71°50'12" E    |                         |                            | Include Vertical Alignments                 | 🗖 Interval           | 50.00       | +         |             |                               |
| Tangential Length:                                                                                            | 219.269          |                         |                            | C All  C Active                             | _ Limits             |             |           | _           |                               |
| $\langle X X X X X X$                                                                                         |                  |                         |                            | Include Cant Alignments                     | Statio               | n           |           |             |                               |

C All C Active

☑ Include Vertical Event Points

☑ Include Horizontal Event Points

Element: Circular

Length:

PC. 0 8+69.27 392895.958 2056019.715 PÍ  $\langle 0 \rangle$ 10+54.63 392953.740 2056195.840 CC () 391534.937 2056466.231 £Τ. XÓ 12+37.94 392964.786 2056380.872 1432.394 Radius: Delta: 14°44'49" Right Degree of Curvature 4°00'00" (Arc):

368.674

Bentley<sup>®</sup>

+

Stop: 0+00.00

11

# Station and Offset

- Why two commands *Station Base* and *Station Offset*?
- What's the difference?
  - Primarily it has to do with whether you increment along the active alignment / feature or the selected alignments / features

12

# Station Base Report

- Increments along the *From* object
- Allows you to define station limits

| Station Base Report                                                                                                    |                                                                                     |                                                                                                    |                                                                                 | ×                                                                                                    |                                                                                                    |                                                                                                    |                                                                                                    |                                                                                                    |
|----------------------------------------------------------------------------------------------------|-------------------------------------------------------------------------------------|----------------------------------------------------------------------------------------------------|---------------------------------------------------------------------------------|----------------------------------------------------------------------------------------------------|----------------------------------------------------------------------------------------------------|----------------------------------------------------------------------------------------------------|----------------------------------------------------------------------------------------------------|----------------------------------------------------------------------------------------------------|
| <ul> <li>Station Base Report</li> <li>General</li> <li>Include</li> <li>Horizontal Alignments</li> <li>Features</li> </ul> | From<br>Form<br>Form<br>Form<br>Feature:<br>From<br>Baseline<br>Design<br>Double Tr | rack-100+00.0000                                                                                                    | ▼ <b>+</b><br>▼<br>▼ +                                                          | Tran                                                                                                    | <b>SVERSE</b><br>Report Crea<br>Time                                                                                                    | Feature<br>ated: 10/15/20                                                                                                    | Report                                                                                                    |                                                                                                    |
|                                                                                                    | Limits Station Start: 100+00.0000  Stop: 133+75.0000                                | ]                                                                                                    |                                                                                 | Rail Model<br>Bradshaw                                                                                                    | ing\railway.<br>10/15/2007<br>No                                                                                                    | alg<br>11:23:38 AM<br>ote: All units in ti                                                                                                    | his report are in fe                                                                                                    | et unless specified otherwise                                                                                                    |
|                                                                                                    |                                                                                     |                                                                                                    |                                                                                 |                                                                                                    |                                                                                                    |                                                                                                    |                                                                                                    |                                                                                                    |
|                                                                                                    |                                                                                     | J                                                                                                    |                                                                                 | tation                                                                                                    | Offset                                                                                                    | Elevation                                                                                                    | Northing                                                                                                    | Easting                                                                                                    |
|                                                                                                    |                                                                                     | J                                                                                                    |                                                                                 | tation                                                                                                    | Offset<br>-35.628                                                                                                    | Elevation<br>101.838                                                                                                    | Northing<br>10344.231                                                                                                    | Easting<br>4594.046                                                                                                    |
|                                                                                                    |                                                                                     | ,                                                                                                    |                                                                                 | tation 0+00.00 0+00.00                                                                                                    | Offset<br>-35.628<br>-33.583                                                                                                    | Elevation<br>101.838<br>100.816                                                                                                    | Northing<br>10344.231<br>10342.665                                                                                                    | Easting<br>4594.046<br>4592.731                                                                                                    |
|                                                                                                    |                                                                                     |                                                                                                    |                                                                                 | tation<br>0+00.00<br>0+00.00<br>0+00.00                                                                                                    | Offset<br>-35.628<br>-33.583<br>-31.583                                                                                                    | Elevation<br>101.838<br>100.816<br>100.816                                                                                                    | Northing<br>10344.231<br>10342.665<br>10341.133                                                                                                    | Easting<br>4594.046<br>4592.731<br>4591.446<br>4590.875                                                                                                    |
|                                                                                                    | Apply Preferences                                                                   | Close                                                                                                    | Help                                                                            | tation<br>0+00.00<br>0+00.00<br>0+00.00<br>0+00.00                                                                                                    | Offset<br>-35.628<br>-33.583<br>-31.583<br>-27.583<br>-27.583                                                                                    | Elevation<br>101.838<br>100.816<br>100.816<br>102.816                                                                                                    | Northing<br>10344.231<br>10342.665<br>10341.133<br>10338.069<br>10335.954                                                                                                    | Easting<br>4594.046<br>4592.731<br>4591.446<br>4588.875<br>4593.000                                                                                                 |
|                                                                                                    | Apply Preferences                                                                   | Close                                                                                                    | Help                                                                            | tation<br>0+00.00<br>0+00.00<br>0+00.00<br>0+00.00<br>0+00.00<br>0+00.00                                                                                                    | Offset<br>-35.628<br>-33.583<br>-31.583<br>-27.583<br>-26.127<br>24.296                                                                          | Elevation<br>101.838<br>100.816<br>100.816<br>102.816<br>103.544<br>103.544                                                                              | Northing<br>10344.231<br>10342.665<br>10341.133<br>10338.069<br>10336.954<br>10335.500                                                                                           | Easting<br>4594.046<br>4592.731<br>4591.446<br>4588.875<br>4587.939                                                                                                 |
|                                                                                                    | Apply Preferences                                                                   | Close Double Tra                                                                                                    | Help<br>ick-LB4                                                                 | tation<br>0+00.00<br>0+00.00<br>0+00.00<br>0+00.00<br>0+00.00<br>0+00.00<br>100+00.00                                                                                                    | Offset<br>-35.628<br>-33.583<br>-31.583<br>-27.583<br>-26.127<br>-24.386<br>20.083                                                               | Elevation<br>101.838<br>100.816<br>100.816<br>102.816<br>103.544<br>103.616<br>105.768                                                                   | Northing<br>10344.231<br>10342.665<br>10341.133<br>10338.069<br>10336.954<br>10335.620<br>10332.323                                                                              | Easting<br>4594.046<br>4592.731<br>4591.446<br>4588.875<br>4587.939<br>4586.820<br>4580.64                                                                          |
|                                                                                                    | Apply Preferences                                                                   | Close Double Tra<br>Double Tra                                                                                        | Help<br>ick-LB4<br>ick-SBI T                                                    | tation<br>0+00.00<br>0+00.00<br>0+00.00<br>0+00.00<br>0+00.00<br>100+00.00<br>100+00.00                                                                                                    | Offset<br>-35.628<br>-33.583<br>-31.583<br>-27.583<br>-26.127<br>-24.386<br>-20.083<br>-14.750                                                   | Elevation<br>101.838<br>100.816<br>100.816<br>102.816<br>103.544<br>103.616<br>105.768<br>104.018                                                        | Northing<br>10344.231<br>10342.665<br>10341.133<br>10338.069<br>10336.954<br>10335.620<br>10332.323<br>10328.238                                                                 | Easting<br>4594.046<br>4592.731<br>4591.446<br>4588.875<br>4587.939<br>4586.820<br>4586.820<br>4584.054                                                             |
|                                                                                                    | Apply Preferences                                                                   | Close Double Tra<br>Double Tra<br>Double Tra<br>Double Tra                                                            | Help<br>ck-LB4<br>ick-LB1<br>ick-SBLT<br>ick-SBLT                               | tation<br>D+00.00<br>D+00.00<br>D+00.00<br>D+00.00<br>D+00.00<br>100+00.00<br>100+00.00<br>100+00.00                                                                                                    | Offset<br>-35.628<br>-33.583<br>-31.583<br>-27.583<br>-26.127<br>-24.386<br>-20.083<br>-14.750<br>-9.417                                         | Elevation<br>101.838<br>100.816<br>100.816<br>102.816<br>103.544<br>103.616<br>105.768<br>104.018<br>105.768                                             | Northing<br>10344.231<br>10342.665<br>10341.133<br>10338.069<br>10336.954<br>10335.620<br>10332.323<br>10328.238<br>10324.152                                                    | Easting<br>4594.046<br>4592.731<br>4591.446<br>4588.875<br>4587.939<br>4586.820<br>4584.054<br>4580.625<br>4577.197                                                 |
|                                                                                                    | Apply Preferences                                                                   | Close Double Tra<br>Double Tra<br>Double Tra<br>Double Tra<br>Double Tra                                              | Help<br>ick-LB4<br>ick-LB1<br>ick-SBLT<br>ick-SBLT<br>ick-LB2<br>ick-R1         | tation           0+00.00           0+00.00           0+00.00           0+00.00           0+00.00           0+00.00           0+00.00           100+00.00           100+00.00           100+00.00           100+00.00                                                                                 | Offset<br>-35.628<br>-33.583<br>-31.583<br>-27.583<br>-26.127<br>-24.386<br>-20.083<br>-14.750<br>-9.417<br>-7.375                               | Elevation<br>101.838<br>100.816<br>100.816<br>102.816<br>103.544<br>103.544<br>103.616<br>105.768<br>104.018<br>105.768                                  | Northing<br>10344.231<br>10342.665<br>10341.133<br>10338.069<br>10336.954<br>10335.620<br>10332.323<br>10328.238<br>10324.152<br>10322.588                                       | Easting<br>4594.046<br>4592.731<br>4591.446<br>4588.875<br>4587.939<br>4586.820<br>4584.054<br>4580.625<br>4577.197<br>4555.885                                     |
|                                                                                                    | Apply Preferences                                                                   | Close<br>Double Tra<br>Double Tra<br>Double Tra<br>Double Tra<br>Double Tra                                           | Help<br>ick-LB4<br>ick-LB1<br>ick-SBLT<br>ick-SBLT<br>ick-SB1<br>ick-SB1        | tation           0+00.00           0+00.00           0+00.00           0+00.00           0+00.00           0+00.00           0+00.00           100+00.00           100+00.00           100+00.00           100+00.00           100+00.00                                                             | Offset<br>-35.628<br>-33.583<br>-31.583<br>-27.583<br>-26.127<br>-24.386<br>-20.083<br>-14.750<br>-9.417<br>-7.375<br>-7.375                     | Elevation<br>101.838<br>100.816<br>100.816<br>102.816<br>103.544<br>103.616<br>105.768<br>104.018<br>105.768<br>104.747<br>104.325                       | Northing<br>10344.231<br>10342.665<br>10341.133<br>10338.069<br>10336.954<br>10335.620<br>10332.323<br>10328.238<br>10324.152<br>10322.588<br>10322.588                          | Easting<br>4594.046<br>4592.731<br>4591.446<br>4588.875<br>4587.939<br>4586.820<br>4586.820<br>4584.054<br>4580.625<br>4577.197<br>4575.885                         |
|                                                                                                    | Apply Preferences                                                                   | Close<br>Double Tra<br>Double Tra<br>Double Tra<br>Double Tra<br>Double Tra<br>Double Tra                             | Help<br>ck-LB4<br>ick-LB1<br>ick-SBLT<br>ick-SB2<br>ick-SB1<br>ick-SB5          | tation           0+00.00           0+00.00           0+00.00           0+00.00           0+00.00           0+00.00           0+00.00           100+00.00           100+00.00           100+00.00           100+00.00           100+00.00           100+00.00                                         | Offset<br>-35,628<br>-33,583<br>-31,583<br>-27,583<br>-26,127<br>-24,386<br>-20,083<br>-14,750<br>-9,417<br>-7,375<br>-7,375<br>-7,375<br>-7,375 | Elevation<br>101.838<br>100.816<br>100.816<br>102.816<br>103.544<br>103.616<br>105.768<br>104.018<br>104.747<br>104.325<br>103.658                       | Northing<br>10344.231<br>10342.665<br>10341.133<br>10338.069<br>10336.954<br>10335.620<br>10332.323<br>10328.238<br>10324.152<br>10322.588<br>10322.588                          | Easting<br>4594.046<br>4592.731<br>4591.446<br>4588.875<br>4587.939<br>4586.820<br>4584.054<br>4580.625<br>4577.197<br>4575.885<br>4575.885<br>4575.885             |
| 10                                                                                                    | Apply Preferences                                                                   | Close<br>Double Tra<br>Double Tra<br>Double Tra<br>Double Tra<br>Double Tra<br>Double Tra<br>Double Tra<br>Double Tra | Help<br>ck-LB4<br>ick-LB1<br>ick-SBLT<br>ick-B2<br>ick-B1<br>ick-SB5<br>ick-SB5 | tation           0+00.00           0+00.00           0+00.00           0+00.00           0+00.00           0+00.00           0+00.00           100+00.00           100+00.00           100+00.00           100+00.00           100+00.00           100+00.00           100+00.00           100+00.00 | Offset<br>-35,628<br>-33,583<br>-31,583<br>-27,583<br>-26,127<br>-24,386<br>-20,083<br>-14,750<br>-9,417<br>-7,375<br>-7,375<br>-7,375<br>-5,333 | Elevation<br>101.838<br>100.816<br>100.816<br>102.816<br>103.544<br>103.616<br>105.768<br>104.018<br>105.768<br>104.747<br>104.325<br>103.658<br>105.768 | Northing<br>10344.231<br>10342.665<br>10341.133<br>1038.069<br>10336.954<br>10335.620<br>10328.238<br>10324.152<br>10322.588<br>10322.588<br>10322.588<br>10322.588<br>10322.688 | Easting<br>4594.046<br>4592.731<br>4591.446<br>4588.875<br>4587.939<br>4586.820<br>4584.054<br>4580.625<br>4577.197<br>4575.885<br>4575.885<br>4575.885<br>4574.573 |

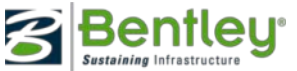

# Station Offset Report

• Increments along the *Selected* object

| Station Offset Report                                                            |                                                       |                                                | _ 🗆 🗙 |
|----------------------------------------------------------------------------------|-------------------------------------------------------|------------------------------------------------|-------|
| Station Offset Report<br>General<br>Include<br>Horizontal Alignments<br>Features | From<br>Horizontal Alignment:<br>Surface:<br>Feature: | Baseline<br>design<br>Double Track-100+00.0000 |       |
|                                                                                  | Apply Prefer                                          | rences                                         | Help  |

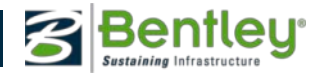

# **Clearance Report**

- Computes station and offset from actual data
  - Horizontal cardinal points
  - COGO points
  - Features

| Clearance Report<br>Clearance Report<br>General<br>Horizontal Alignments<br>Cogo Points<br>Features | From<br>Horizontal Alignment:<br>Surface:<br>Feature:               | Baseline<br>Design<br>Double Track-100+00.0000               | - X<br>+<br>+<br>+ |
|----------------------------------------------------------------------------------------------------|---------------------------------------------------------------------|--------------------------------------------------------------|--------------------|
|                                                                                                    | Include Horizontal Points<br>On-Alignment<br>Off-Alignment<br>Event | Limits<br>Station<br>Start: 100+00.0000<br>Stop: 133+75.0000 | +<br>+             |
|                                                                                                    | Apply Prefer                                                        | ences Close                                                  | Help               |

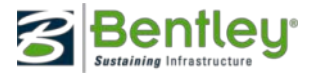

# Stakeout Report

| Stakeout Report                              |                                                        |                            |                           | _                          |                  |                                                          |                                      |                                 |
|----------------------------------------------|--------------------------------------------------------|----------------------------|---------------------------|----------------------------|------------------|----------------------------------------------------------|--------------------------------------|---------------------------------|
| <ul> <li>Stakeout Report</li> <li></li></ul> | From<br>Horizontal Al<br>C Occupied Po<br>Backsight Po | ignment: Traverse<br>bint: | 3                         |                            | <b>₽</b>         |                                                          |                                      |                                 |
|                                              | Include Horizon                                        | tal Points<br>It 🔲 Off-Al  | ignment                   |                            |                  |                                                          |                                      |                                 |
|                                              | ✓ Interval: 50                                         | 0000                       |                           |                            | hte              | rline Staked                                             | ut Report                            |                                 |
|                                              | C Offset: 50                                           | .0000                      | ÷                         |                            | R                | eport Created: 10/<br>Time: 12:25pr                      | 15/2007<br>m                         |                                 |
|                                              |                                                        |                            |                           |                            | il Mo<br>adsh    | deling\railway.alg<br>aw 10/15/2007 12:<br>Note: All uni | 24:09 PM<br>ts in this report are in | reet unless specified otherwise |
|                                              | Apply                                                  | Preferences                | Close                     | Help                       |                  | $\leftrightarrow$                                        |                                      |                                 |
|                                              |                                                        | X                          | Offset From<br>Centerline | BS                         | OC               | FS Station                                               | Angle Right                          | Distance                        |
|                                              |                                                        |                            | 0.000                     | trv102                     | trv101           | 100+00.00                                                | 325°25'42"                           | 133.880                         |
|                                              |                                                        |                            | 0.000                     | trv102                     | trv101           | 102+00.00                                                | 359°20'37"                           | 296.628                         |
|                                              |                                                        |                            | 0.000                     | trv102                     | trv101           | 103+50.00                                                | 6°20'19"                             | 439.986                         |
|                                              |                                                        |                            | 0.000                     | trv101                     | trv102           | 111+75.00                                                | 194°34'32"                           | 293.204                         |
|                                              |                                                        |                            | /O.000                    |                            | trv103           | 113+25.00                                                | 26°24'24"                            | 270.616                         |
|                                              |                                                        |                            | 0.000                     | trv103                     | trv104           | 120+25.00                                                | 30°37'32"                            | 218.664                         |
|                                              |                                                        |                            | 0.000                     | trv103                     | trv104           | 121+75.00                                                | 60°55'08"                            | 87.178                          |
|                                              |                                                        |                            | 0.000                     | 101 tw/101                 | tp/105           | 127+75.00                                                | 301°11'14"                           |                                 |
|                                              |                                                        |                            | 0.000                     | 110104                     | 10100            | X / Z : Z : Z : Z : Z : Z : Z : Z : Z : Z                |                                      | 114,603                         |
|                                              |                                                        |                            | 0.000                     | trv104                     | trv105           | 129+25.00                                                | 247°49'12"                           | 114,603<br>186,858              |
|                                              |                                                        |                            | 0.000                     | trv104<br>trv104<br>trv105 | trv105<br>trv105 | 129+25.00<br>133+75.00                                   | 247°49'12"<br>32°23'50"              | 114.603<br>186.858<br>115.544   |

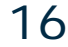

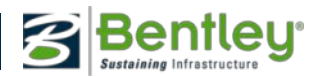

# Legal Description Report

- Simple boundary
  - Includes typical distances, bearings and curve data
  - Includes areas
  - Includes closures
- Right-of-way takes & easements
  - Include references (i.e. station & offsets) to multiple alignments

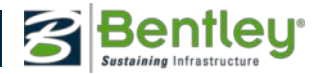

WWW.BENTLEY.COM

# Legal Description Report

| Legal Description Report                                                                                                    |                                                                                                    | _ 🗆 X                                           |
|----------------------------------------------------------------------------------------------------|----------------------------------------------------------------------------------------------------|-------------------------------------------------|
| Alignments Include: "take  Selected: Name Style Parcel 101-Take property_line Parcel 102-Take property_line Parcel 103-Take property_line | Primary Reference Alignment         Include         Name:       ASTH83_cl         Bandwidth:       100.00         Secondary Reference Alignments         Include:       +         Selected: | Apply<br>Close<br>Filter<br>Preferences<br>Help |
| Closed Alignments Only                                                                                                    |                                                                                                    |                                                 |
| Include Block Parent Alignment           Name:         Parcel 103                                                                         |                                                                                                    |                                                 |

#### Alignment Description:

Beginning at a point 16.129 feet left of ASTH83\_cl at Station 14+90.29 thence S 90°0000" E a distance of 53.772 feet to a point 36.910 feet right of ASTH83\_cl at Station 14+80.54 thence S 0°0000" W a distance of 92.202 feet to a point 11.000 feet left of ASTH83\_cl at Station 13+90.92 thence along an arc 53.627 feet to the right, having a radius of 153.700 feet, the chord of which is N 37°36'54" W for a distance of 53.356 feet, to a point 11.000 feet left of ASTH83\_cl at Station 14+40.71 thence N 31°2327" W a distance of 10.154 feet to a point 12.000 feet left of ASTH83\_cl at Station 14+50.06 thence N 29°31'47" W a distance of 8.044 feet to a point 13.000 feet left of ASTH83\_cl at Station 14+65.32 thence N 19°45'19" W a distance of 13.052 feet to a point 15.000 feet left of ASTH83\_cl at Station 14+65.32 thence N 19°45'19" W a distance of 13.052 feet to a point 15.000 feet left of ASTH83\_cl at Station 14+77.14 thence N 16°2766" W a distance of 10.638 feet to a point 16.000 feet left of ASTH83\_cl at Station 14+69.29 thence N 10°17'00" W a distance of 4.011 feet to a point 16.129 feet left of ASTH83\_cl at Station 14+60.99 and the POINT OF BEGINNING.

Alignment Name: Parcel 101-Take Alignment Description:

Commencing at 32, said point being the POINT OF BEGINNING; thence S 90°0000" E, 53.772 feet, thence S 0°0000" W, 92.202 feet, to a point on a curve 36, having a radius of 153.700 feet and a central angle of 19°59'27", thence along the arc of said curve a distance of 53.627 feet, said arc subtended by a chord bearing N 37°36'54" W, a distance of 53.356 feet. thence N 31°23'27" W, 10.154 feet, thence N 29°31'47" W, 8.044 feet, thence N 29°31'47" W, 8.044 feet, thence N 19°45'19" W, 13.052 feet, thence N 19°45'19" W, 13.052 feet, thence N 10°17'00" W, 4.001 feet. and the POINT OF BEGINNING; Containing 0.069 acres, more or less.

Bentley<sup>®</sup>

# Map Check Report

- Multiple parcels at one time
- Curvilinear & angular data is rounded

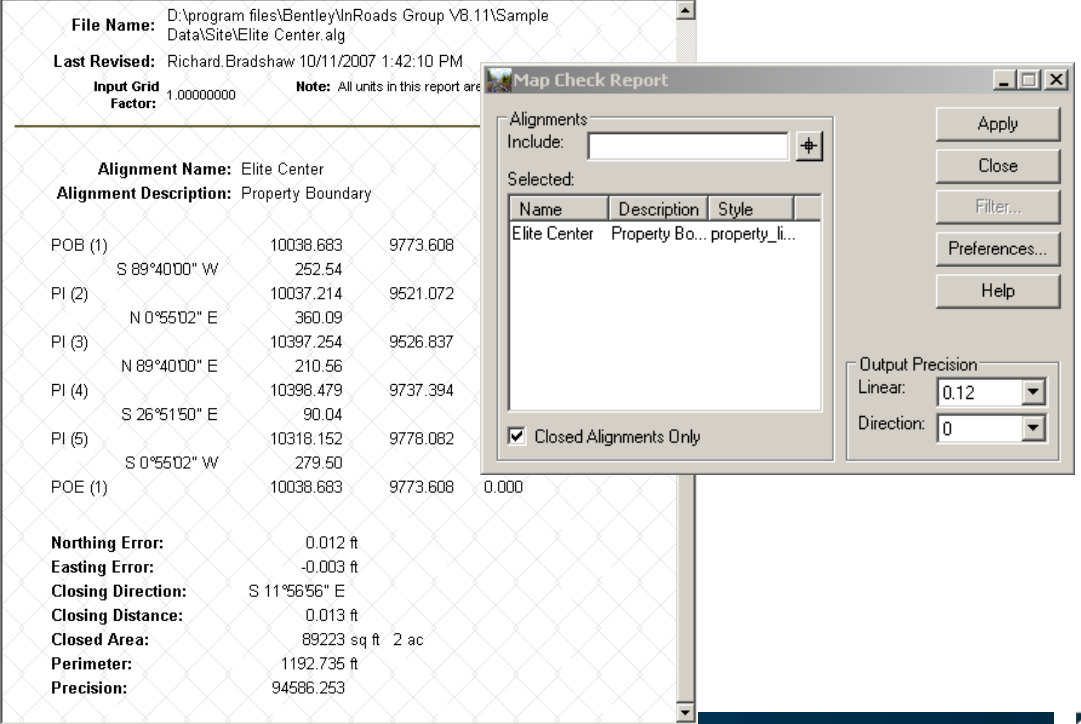

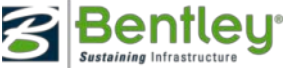

# Intersecting Alignment Stations Report Complements Drafting > Intersecting Alignment Note

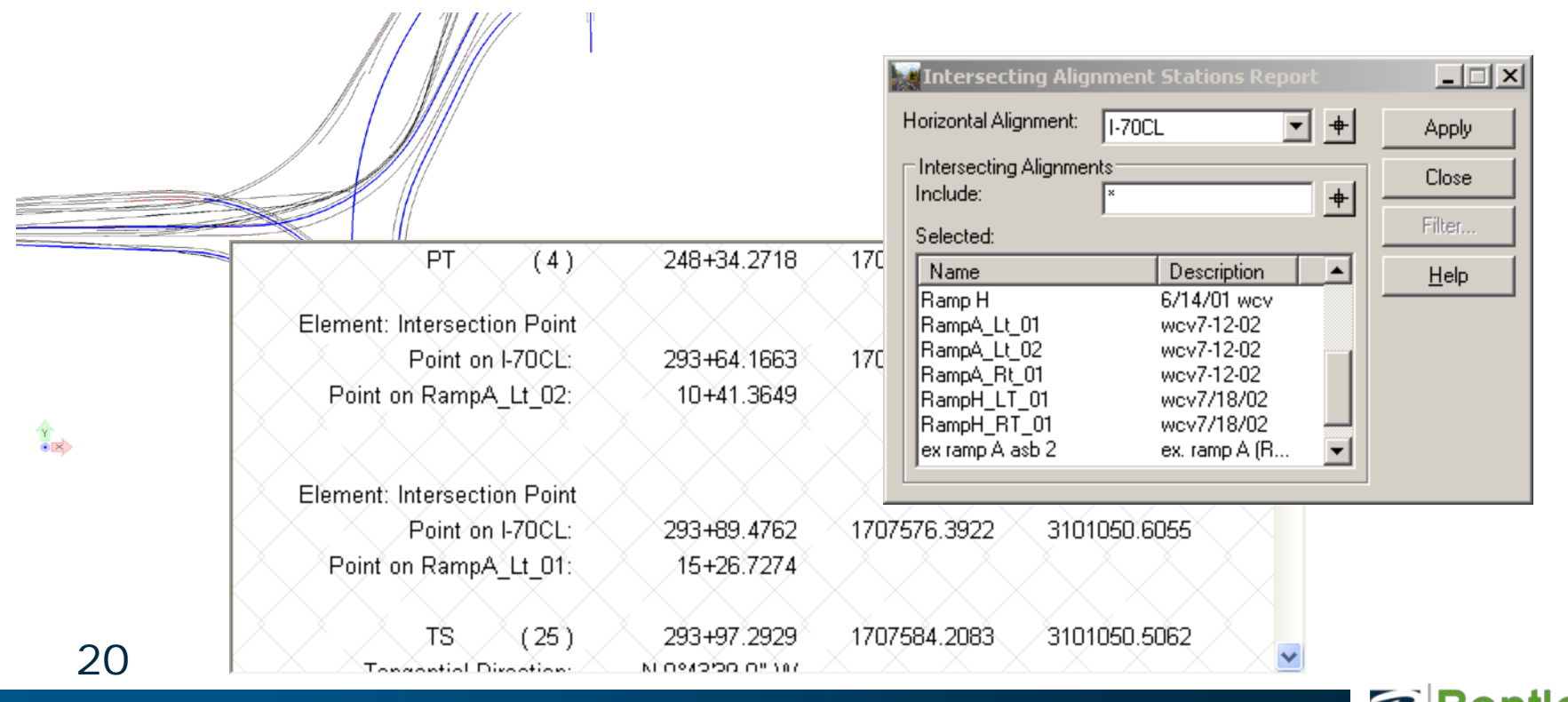

### Surface Report Types Available

- Surfaces
- Surface Check

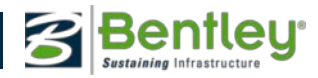

# Surfaces Report

• Pretty basic reporting, since most surface data is related to cross-sections, volumes, etc.

| Surfaces Report        |         |            |            |     |                  |
|------------------------|---------|------------|------------|-----|------------------|
| Surface:               |         |            |            |     | Apply            |
| Name                   |         | Descripti  | ion        |     |                  |
| Default                |         |            |            |     | Close            |
| existing               | (       | Graded R   | oadbed     |     |                  |
| Design                 | (       | Created fr | om roadwa  | y   | Filter           |
| April AsBuilt          |         |            |            |     | Preferences      |
| May As Built           |         |            |            |     | 110101010000     |
| June As Built          |         |            |            |     | Help             |
| Name                   | Style   |            | Descriptio | 1 🔺 | - <del>+</del> - |
| Name                   | Style   |            | Descriptio | 1 🔺 | <u>+</u>         |
| Breakline Feature1     | Default |            |            | _   |                  |
| Breakline Feature10    | Default |            |            |     |                  |
| Breakline Feature11    | Default |            |            |     |                  |
| Breakline Feature12    | Default |            |            |     |                  |
| Breakline Feature13    | Default |            |            |     |                  |
| Breakline Feature14    | Default |            |            |     |                  |
| Breakline Feature2     | Default |            |            |     |                  |
| Breakline Feature3     | Default |            |            |     |                  |
| Breakline Feature4     | Default |            |            |     |                  |
| Breakline Feature5     | Default |            |            | •   |                  |
| 4                      |         |            |            | •   |                  |
| 🔽 Include Feature Poin | its     |            |            |     |                  |

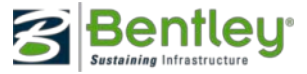

23

# Surface Check Report

- Quality checking of a surface to allowable tolerances
- Similar to Compare Surface

| 8 2008 1        | 18 - 8 <b>1</b> | × × 1    | 8 8 I   | 8 8 I   | 8 8 I | X X IX | - X IX |     | N X      |
|-----------------|-----------------|----------|---------|---------|-------|--------|--------|-----|----------|
| Pavement<br>234 | 7648.007        | 9341.183 | 130.705 | 130.705 | 0.000 | BELOW  | 0.000  | N   | pavement |
| Pavement<br>235 | 7669.436        | 9328.307 | 130.893 | 130.893 | 0.000 | BELOW  | 0.000  | XIN | pavement |
| Pavement<br>236 | 7690.866        | 9315.431 | 131.080 | 131.080 | 0.000 | BELOW  | 0.000  | IN  | pavement |

|                       |                     | $\times$ $\times$ |       | X 7      | < X               |               | . 2           |                     |        | . X | . X |   | . X | . A |
|-----------------------|---------------------|-------------------|-------|----------|-------------------|---------------|---------------|---------------------|--------|-----|-----|---|-----|-----|
| Points Outside of DTM | $\langle X \rangle$ |                   | XX    | . X      | X                 | X             | X             | X                   | X      | X   | X   | X | X   | X   |
|                       |                     |                   |       |          |                   |               |               |                     |        |     |     |   |     |     |
| ХХХХЭ                 |                     | . X.,             | XX    | . X.     | X                 | X             | X             | X                   | X      | X   | X.  | X | X   | X.  |
| Total Points Outside  | 0                   | XX                | . Х.  | $\times$ | $\langle \rangle$ | $\overline{}$ | $\overline{}$ | $\langle X \rangle$ | $\sim$ |     | X   | X | X   |     |
| X X X X X             | 6 - X               | 8                 | 8 - 8 | - X      | - 8               | - 8           | - 8           | - X                 | 8      | - X | 8   | 8 | 8   | 8   |

|   |                |            |          |              | Points      | 170                 | 136 🖂             |     |             |
|---|----------------|------------|----------|--------------|-------------|---------------------|-------------------|-----|-------------|
|   |                |            |          |              | 💛 in Tol 📄  | 170                 | 136               |     |             |
|   |                |            |          |              | Out of Tol  | $\times$ o $\times$ | $\times 0 \times$ |     |             |
|   |                |            |          |              | % In Tol    | 100%                | 100%              |     |             |
|   |                |            |          |              | % Out Tol   | <u> </u>            | 0%                |     |             |
| _ |                |            |          |              | Max Above   | 0.000               | 0.000             |     |             |
| h | 🖉 Surface Che  | eck Report |          |              | Max Below   | 0.000               | 0.000             |     |             |
| R | 2001           |            |          |              |             |                     |                   |     |             |
|   | Surface: De    | esign      | •        |              |             |                     |                   |     | Apply       |
| 1 | First Check Po | pints      |          | C Second Che | eck Points- |                     |                   |     | Close       |
|   | Include:       |            | +        | Include:     |             |                     | -                 | ₽   |             |
|   | Selected:      |            |          | Selected:    |             |                     |                   |     | Filter      |
|   | Name           | Style      |          | Name         |             | Style               |                   |     | Preferences |
|   | Ground 101     | ground     |          | Pavement 1   | 01          | pavemen             | t –               |     |             |
|   | Ground 102     | around     |          | Pavement 1   | 02          | pavemen             | t 🛛               |     | Help        |
|   | Ground 103     | around     |          | Pavement 1   | 03          | Davemen             | t l               |     | · · · · ·   |
|   | Ground 104     | around     |          | Pavement 1   | 04          | Davemen             | ł                 |     |             |
|   | Ground 105     | around     |          | Pavement 1   | 05          | navemen             | ŀ                 |     |             |
|   | Ground 106     | around     |          | Pavement 1   | 06          | navemen             | ,<br>F            |     |             |
|   | Ground 107     | ground     |          | Pavement 1   | 07          | navemen             | ,<br>,            |     |             |
|   | Cound 107      | ground     |          | Development  | 00          | pavemen             |                   |     |             |
|   | Ground 108     | ground     |          | Pavement 1   | 00          | pavemen             |                   | -11 |             |
|   | Jaround 109    | ground     | <u> </u> | Pavement I   | 09          | pavemen             | t                 | -   |             |
|   | Tolerance:     | 0.2000     |          | Tolerance:   | 0.0100      |                     |                   | -1  |             |
|   |                |            |          |              |             |                     |                   | _   |             |

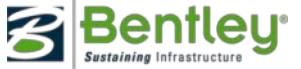

# **End-Area Volumes**

• Volumes from cross-section sets

|                                                                                                    |                                   | End-Area Volumes           |                                                                                                 |                                                    |           |        |                |               |            |             |
|----------------------------------------------------------------------------------------------------|-----------------------------------|----------------------------|-------------------------------------------------------------------------------------------------|----------------------------------------------------|-----------|--------|----------------|---------------|------------|-------------|
|                                                                                                    |                                   | File                       |                                                                                                 |                                                    |           |        |                |               |            |             |
|                                                                                                    |                                   | Cross Section Set:         |                                                                                                 | Object                                             | Source    | Parent | Classification | Mass Ordinate | Cut Factor | Fill Factor |
|                                                                                                    |                                   | Baseline                   | - +                                                                                             | existing                                           | Surface   |        |                |               | 1.0000     | 1.0000      |
|                                                                                                    |                                   |                            |                                                                                                 | Ballast                                            | Component | Design | Designed       | Exclude       |            | 1.0000      |
|                                                                                                    |                                   | General                    |                                                                                                 | Subballast                                         | Component | Design | Designed       | Exclude       |            | 1.0000      |
|                                                                                                    |                                   | Unsuitable Materia         | ls by Feature                                                                                   |                                                    |           |        |                |               |            |             |
| End-Area ¥olumes                                                                                                    |                                   |                            |                                                                                                 |                                                    | _ []      | x      |                |               |            |             |
| File                                                                                                    |                                   |                            |                                                                                                 |                                                    |           | _      |                |               |            |             |
| Cross Section Set: Baseline Cross Section Set: Baseline Cross Content of the section Section S | Surface<br>✓ existing<br>✓ Design | Type<br>Existing<br>Design | Method<br>Standard<br>Correct for<br>Station Limit<br>Use Stat<br>Start Station<br>Stop Station | I<br>or Curvature<br>s<br>ion Limits<br>100+00.000 | 1 ¥ +     |        |                |               |            |             |
| Forced Balance     As Built     Annotation                                                                                                    | C Cubic Yards                     | Cubic Feet                 | Ignore Areas S                                                                                  | Smaller Than:                                      | 0         | Apply  | Preferer       | Inces         |            |             |
| 1                                                                                                    |                                   | Apply                      | Preferences                                                                                     | Close                                              | Help      |        |                |               |            |             |

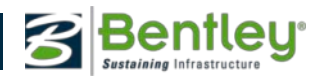

### 25 | WWW.BENTLEY.COM

25

# Multiple looks at the data

- Volumes
- Grade book
- Many style sheets!

|           |               |            |           |                   |               |             |                  | Added Cut:       |                   |  |  |  |  |  |
|-----------|---------------|------------|-----------|-------------------|---------------|-------------|------------------|------------------|-------------------|--|--|--|--|--|
| Baseline  |               | XX.        | <br>- Cut | Station Q         | uantities     | X.          | . Fill           |                  | Mass              |  |  |  |  |  |
| Station   | Factor        | Агеа       | Volume    | Adjusted          | Factor        | Area        | Volume           | Adjusted         | Ordinate          |  |  |  |  |  |
| 100+00.00 | 1.000         | 133        | XXO       | XXO               | 1.000         | $\times$ 6  |                  |                  |                   |  |  |  |  |  |
| 101+00.00 | 1.000         | 79         | 393       | 393               | 1.000         | 56          | 115              | X 115            | X X 278           |  |  |  |  |  |
| 101+96.05 | ×1.000        |            | 166       | X X166            | 1.000         |             | ×444             | 444              |                   |  |  |  |  |  |
| 102+00.00 | 1.000         | × 14       | 173       | 173               | 1.000         | 193         | 462              | 462              | X X-11            |  |  |  |  |  |
| 103+00.00 | ×1.000        | 6          | × 37      | × × 37            | 1.000         | ×141        | 618              | 618              | -592              |  |  |  |  |  |
| 103+50.00 | 1.000         | <u> </u>   |           | 46                | 1.000         | 51          | <u> </u>         | <u>/</u> 177/    | Å_^-724           |  |  |  |  |  |
| 104+00.00 | <u>_1.000</u> | 67         | 102       | 102               | 1.000         | <u>—</u> 34 | 78               | 78               | -700              |  |  |  |  |  |
| 105+00.00 | 1.000         | <u>133</u> | 370       | 370               | <u></u> 1.000 | ∕`0.        | <u> </u>         | <u>^</u> 62      | Å393              |  |  |  |  |  |
| 105+77.91 | _1.000        |            | 393       | 393               | 1.000         |             | V ví             | V O              |                   |  |  |  |  |  |
| 106+00.00 | 1.000         | 140        | 504       | 504               |               | $\sqrt{a}$  | $\bigtriangleup$ | $\bigtriangleup$ | $\sim$ $\sim$ 111 |  |  |  |  |  |
| 107+00.00 | 1.000         | 23         | 301       | 301               | 1.000         | 29          | 54               | 54               | 359               |  |  |  |  |  |
| 107+64.53 | 1.000         |            | 27        | 27                | 1.000         |             | 386              | 386              | ~~                |  |  |  |  |  |
| 108+00.00 | 1.000         | 0          | 43        | 43                | 1.000         | 294         | 598              | 598              | -197              |  |  |  |  |  |
| 109+00.00 | 1.000         |            |           | $\times \times 0$ | 1.000         | 607         | 1669             | 1669             | -1866             |  |  |  |  |  |
| 110+00.00 | 1.000         | X O        | C O       | 0                 | 1.000         | 963         | 2907             | 2907             | -4773             |  |  |  |  |  |
| 111+00.00 | 1.000         |            | XXO       | XXÒ               | 1.000         | 1044        | 3717             | 3717             | -8490             |  |  |  |  |  |
| 111+75.00 | 1.000         | XÒ         | X O       |                   | 1.000         | 800         | 2561             | 2561             | -11051            |  |  |  |  |  |
| 112+00.00 | ×1.000        |            | XXo       | ΧXο               | 1.000         | 688         | 689              | 689              | -11740            |  |  |  |  |  |

| Station Type                                                   | Area | Volume | Factor    | Adjusted<br>Volume | Included in<br>Mass Ordinate? | Mass<br>Ordinate |
|----------------------------------------------------------------|------|--------|-----------|--------------------|-------------------------------|------------------|
| 100+00.00                                                      |      |        |           |                    |                               | Ó                |
| Normal Cut:                                                    | 133  | 0      | 1.000     |                    | Yes                           |                  |
| Normal Fill:                                                   | 6    |        | 1.000     | 0                  | Yes                           |                  |
| Added Cut:                                                     |      | 0      | 1.000     | XXX                | Yes                           |                  |
| Added Fill:                                                    |      |        | 1.000     |                    | Yes                           |                  |
| Ballast:                                                       | 50   | XXO    | 1.000     | XXX                | No                            |                  |
| Subballast:                                                    | 26   | 0      | 1.000     | 0                  | No                            |                  |
| 101+00.00                                                      |      |        |           |                    |                               | 278              |
| Normal Cut:                                                    | 79   | 393    | × 1.000   | 393                | Yes                           |                  |
| Normal Fill:                                                   | 56   | 115    | 1.000     | 115                | Yes                           |                  |
| Added Cut:                                                     |      | X Xo   | Ă 1.000 . | X X Ø              | Yes                           |                  |
| $\times^{\times}\times^{\times}\times^{\times}\times^{\times}$ |      | Ň      | 1.000     |                    | Yes                           |                  |
|                                                                |      | 184    | Å (1.000) | <u></u>            | No A                          |                  |
| me Adjusted Ordin                                              | nate | 96     | 1.000     | 96                 | No                            |                  |

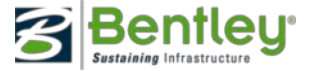

## End-Area Volumes & As Builts

- 1<sup>st</sup> month (yellow)
- 2<sup>nd</sup> month (green)
  - Computed to design lines not overconstructed lines!

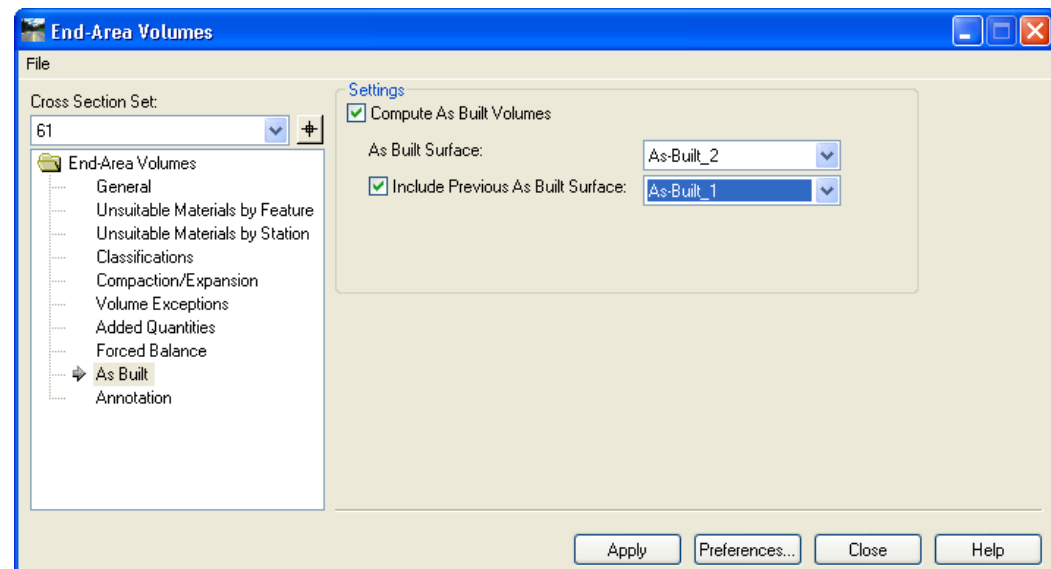

26 | WWW.BENTLEY.COM

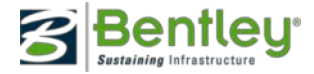

# Mass-Haul Diagram

- Save the results of *End Area Volumes* in the Report Browser (as a .xml file)
- Load the XML file in *Mass-Haul Diagram* to display the diagram

| Mass-Haul Diagram                                       | _ 🗆 ×         |
|---------------------------------------------------------|---------------|
| Main Title Grid A                                       | xes           |
| Mass-Haul Data File:                                    | Browse        |
| D:\temp\volumes.xml                                     | Help          |
| Direction     Exa     Exa     Exa     Exa     Formation | aggeration    |
| C Right to Left Ver                                     | tical: 0.0100 |
| Imperial Units<br>© Cubic Yards ©                       | Cubic Feet    |
| Symbology:                                              |               |
| Object<br>Data Line                                     | Name          |
| Apply Pr                                                | references    |

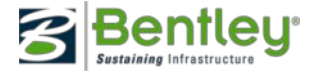

# **Other XML files**

- XIN
- ITL
- IRD
  - Which can be loaded into the Report Browser
  - Also now accessible through Roadway designer

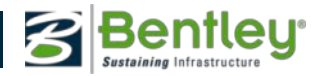

# **Report Browser & .XIN**

Missing Named Symbologies Report

Report Created: 10/15/2007 Time: 9:43am

**Missing Named Symbology** 

**Used By** Lane line FeatureStyle

Type

Named Symbologies Use Report

Report Created: 10/15/2007 Time: 9:44am

| Named Symbology    | Used By                                       | Туре                                      |  |  |  |  |
|--------------------|-----------------------------------------------|-------------------------------------------|--|--|--|--|
| abutment           | $\mathbf{X} \mathbf{X} \mathbf{X} \mathbf{X}$ |                                           |  |  |  |  |
|                    | abutment                                      | Geometry Line Feature Style               |  |  |  |  |
| Aggregate          |                                               |                                           |  |  |  |  |
|                    | Aggregate                                     | Surface Feature Style                     |  |  |  |  |
| Annotation-Plan    |                                               |                                           |  |  |  |  |
|                    | Default                                       | ViewSurfaceElevations Preference          |  |  |  |  |
|                    | Default                                       | ViewSurfaceElevations Preference          |  |  |  |  |
|                    | Default                                       | ViewClosedArea Preference                 |  |  |  |  |
|                    | Default                                       | StationBaseClearanceAnnotation Preference |  |  |  |  |
|                    | Default                                       | StationBaseClearanceAnnotation Preference |  |  |  |  |
|                    | Default                                       | GeneralTracking Preference                |  |  |  |  |
|                    | Default                                       | GeneralTracking Preference                |  |  |  |  |
| Annotation-Profile |                                               |                                           |  |  |  |  |
| Annotation-XCS     |                                               |                                           |  |  |  |  |
| Ballast            |                                               |                                           |  |  |  |  |
|                    | Ballast                                       | Surface Feature Style                     |  |  |  |  |
| Base               |                                               |                                           |  |  |  |  |
|                    | Base                                          | Surface Feature Style                     |  |  |  |  |
| BB                 |                                               |                                           |  |  |  |  |
|                    | вв                                            | Surface Feature Style                     |  |  |  |  |
|                    | BB                                            | Survey Feature Style                      |  |  |  |  |
| BBERM              |                                               |                                           |  |  |  |  |
|                    | BBERM                                         | Survey Feature Style                      |  |  |  |  |
| BBOARD             |                                               |                                           |  |  |  |  |
|                    | BBOARD                                        | Survey Feature Style                      |  |  |  |  |
| BC                 |                                               |                                           |  |  |  |  |
|                    | вс                                            | Survey Feature Style                      |  |  |  |  |

29

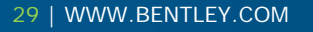

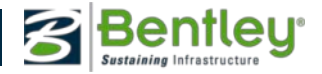

# Report Browser & .IRD

File>Open •

File Name: D:\data\Rail Modeling\railway.ird

Corridor: Single Track

Template: Single Track - Tangent - Ballasted Start Station: 100+00.00 Interval: 10.000000

| Jescription:                      |             |          |            |              |                      |        |           |        |         |
|-----------------------------------|-------------|----------|------------|--------------|----------------------|--------|-----------|--------|---------|
|                                   |             |          |            | ···· Constra | ints · · · ·         |        |           |        |         |
| Point Name                        | <u> </u>    | <u> </u> | Туре       | Value        |                      | Parent | Slope     | Width  | Delta Y |
| B2                                | 5 250       | 0.602    | Horizontal | -5.250       | PGL                  |        |           |        |         |
|                                   | -0.200      | -0.000   | Vector     | -5.250       | Left Rail            |        |           |        |         |
|                                   |             |          |            |              |                      |        | 50.0000%  | -4.296 | -2.148  |
| n X X X X                         | 0.540       | Xa Tak   | Slope      | 50.0000%     | B2                   |        |           |        |         |
| <b>b</b> 3                        | -9,040      | -2.731   | Slope      | 4.1667%      | SB1                  |        |           |        |         |
|                                   |             |          |            |              |                      |        | 4.1667%   | 9.546  | 0.398   |
|                                   |             |          | Mara       |              |                      |        |           |        |         |
| SB1                               | 0.000       | -2.333   | None       |              |                      |        |           |        |         |
|                                   |             |          |            |              |                      |        |           |        |         |
|                                   |             |          |            |              |                      |        | -4,1667%  | 9.546  | -0.398  |
| ва                                | 0.546       | 2 724    | Slope      | -4.1667%     | SB1                  |        |           |        |         |
| 7                                 |             |          | Slope      | -50.0000%    | B5                   |        |           |        |         |
|                                   |             |          |            |              |                      |        | -50.0000% | -4.296 | 2.148   |
|                                   | Å 5 260     | 0.600    | Horizontal | 5.250        | PGL 🔨                |        |           |        |         |
| $\sim$ $\times$ $\times$ $\times$ |             | -0.000   | Vector     | 5.250        | Left Rail            |        |           |        |         |
|                                   |             |          |            |              |                      |        | 0.0000%   | XX.    | 0.000   |
|                                   |             |          |            |              |                      |        | 0.0000 // | 10.500 | / 0.000 |
|                                   |             |          |            |              |                      |        |           |        |         |
| component: Subballast             |             |          |            |              |                      |        |           |        |         |
| Description:                      |             |          |            | X X          | s x .                |        |           |        |         |
|                                   |             |          |            | ···· Constra | ints · · · ·         |        |           |        |         |
| Point Name                        | <u> </u>    | <u> </u> | Туре       | Value        | $ \longrightarrow  $ | Parent | Slope     | Width  | Delta Y |
|                                   | $\sim \sim$ |          | None       |              |                      |        |           |        |         |
| SB1                               | 0.000       | -2.333   | None       |              |                      |        |           |        |         |
|                                   |             |          |            |              |                      |        |           |        |         |
|                                   |             |          |            |              |                      |        | 4.1667 %  | 11 545 | -0.481  |
|                                   |             |          |            |              |                      |        |           |        |         |
|                                   | — X — X     |          | Xeland X   | 60.0000 w/   | Ceno C               |        |           |        |         |

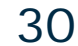

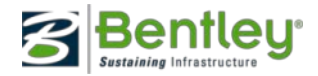

# Additional information in the XML Data directory

- ASCII output Style sheets
  - -Creating ASCII Output Style Sheets.pdf
- Inclusion of an XML in an XML
  - -XML Lookup Table Style Sheets.pdf

# Supportive files

- •\_Report element formatting
  - format.xsl
  - -<u>Raw-xml.xsl</u>
  - –<u>ShowAll.xsl</u>

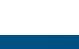

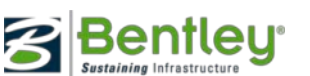

31

# **Style Sheet Modifications**

- Look at the schema
  - <u>XML Datalen\Schemas</u>
  - Only in English
- Look at style sheets that are close to what you want!
   It is always easier to start from something than nothing!
- Look at the Raw-xml.xsl to verify the data required is available in the similar report.
- Make a copy of close XSLT that contains the data.
- Open that copy in your preferred XML editor
  - Notepad ++ is great and free!
  - http://notepad-plus-plus.org/

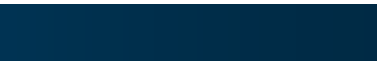

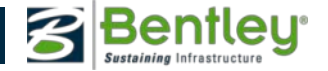

# What's next?

- Test your XSLT!!! Think of all the ways your users will run it.
- Edit the help so that end users of the report will be able to run it successfully
- If you want a special java script solution or HTML solution search the web for examples
- For XSLT help search Google
- Check out

http://www.w3schools.com/xsl/xsl\_summary.asp

### a Great source!

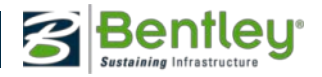

## Lets take a look

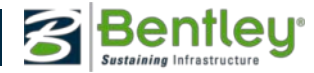